# MICROSOFT WINDOWS XP

### Priečinky a súbory

V systéme Microsoft Windows na každom počítači nájdeme ikony rozdelené na súbory a priečinky. Priečinky sú spravidla označené žltou farbou, súbory sa vzhľadovo líšia a sú rozdelené podľa typu. Typ súboru je pred bežným používateľom skrytý môže byť nasledovný:

doc – súbor typu Microsoft Word xls - súbor typu Microsoft Excel txt - základný textový súbor pdf - dokument Adobe Acrobat jpg – obrázok exe - spustiteľný súbor

Priečinky slúžia na usporiadanie veľkého množstva súborov. Priečinky vytvárame kvôli poriadku na počítači. Napr. môžeme vytvoriť priečinok s názvom faktúry, kde budeme ukladať len faktúry a priečinok žiadosti, kde budú len žiadosti. V priečinkoch môžeme podľa potreby vytvoriť podpriečinky (napr. v priečinku faktúry by sme mohli vytvoriť podpriečinky za jednotlivé roky - 2008, 2009, atď.). Na vytvorenie priečinku môžeme použiť napr. pravé tlačidlo na myši, kde vyberieme Nový -> Priečinok

Takýmto spôsobom je možné vytvoriť aj jednotlivé súbory, ale vhodnejšie je použiť možnosť Súbor -> Uložiť priamo v programe (softvéri), ktorý používame

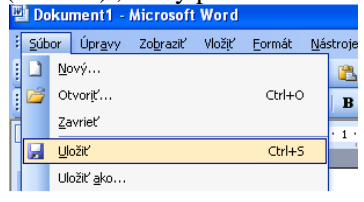

#### 🗑 OpenDocument Kresha 👸 OpenDocument Prezentácia 🔞 OpenDocument Zošit 😭 OpenDocument Text 🕮 Prezentácia Microsoft PowerPoint 🔞 Adobe Photoshop Image Zobraziť 📜 WinRAR archív Usporiadať ikonv Obnoviť 📋 Textový dokument 🔄 Winamp media file WinHTTrack Project Snäl': Odstrániť – Ctrl+7 List aplikace Microsoft Office Excel Vlastnosti

Vystrihnúť Kopírovať

Odstránil

Vlastnosti

Premenovať

Vytvoriť odkaz

#### Premenovanie a odstraňovanie súborov

Priečinky alebo súbory môžeme kedykoľvek zmazať alebo premenovať. Opäť to môžeme nad konkrétnou ikonkou (súbor alebo priečinok) spraviť pravým tlačidlom a zvoliť možnosť Odstrániť alebo Premenovať.

Pri premenovaní sa vyhnime používaniu nasledovných znakov v názve: \* . " / \ [ ] : ; | = ,

Pri odstraňovaní ikonky dostaneme nasledovnú hlášku:

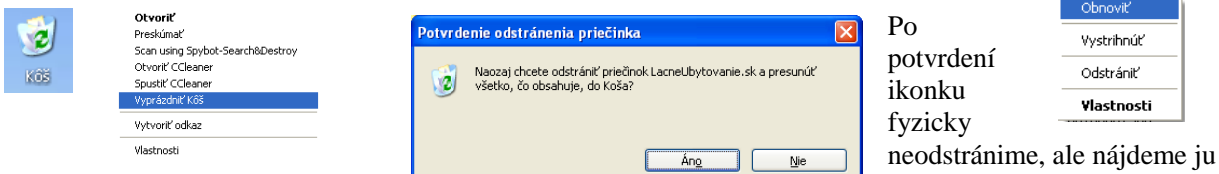

v koši na pracovnej ploche.

kedykoľvek obnoviť opäť pravým tlačidlom. Pravým tlačidlom nad košom môžeme vyprázdniť celý kôš a tým sa definitívne zbaviť zbytočných súborov.

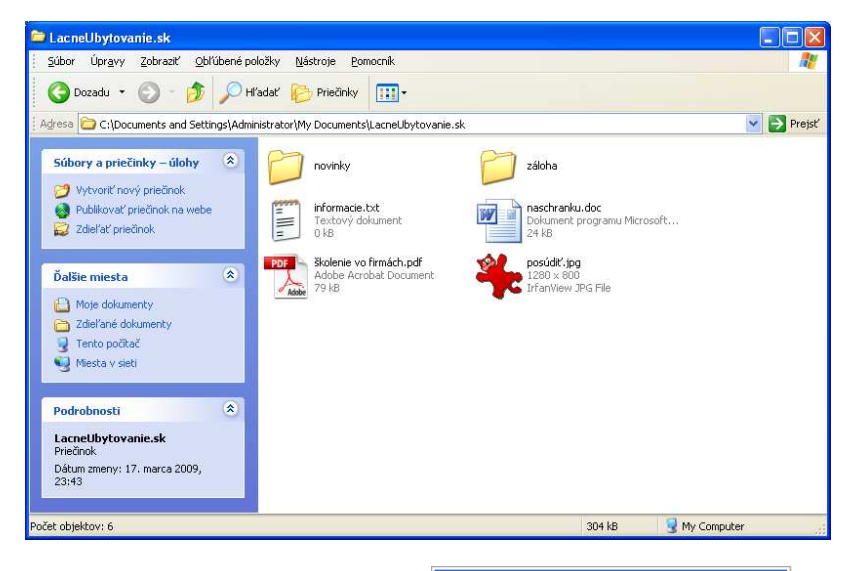

E F

Odkaz ٨

📔 Aktovka

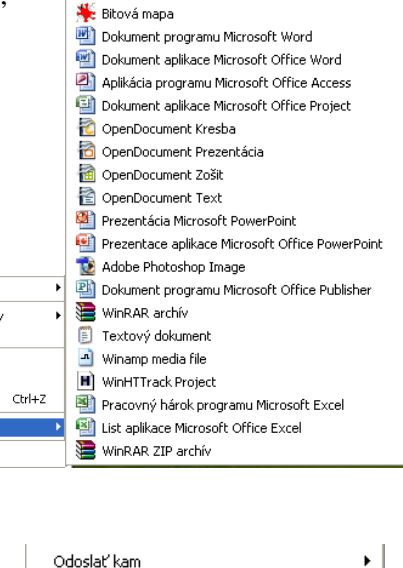

Súbory z koša môžeme

🕙 Microsoft Office Access 2007 Databáze

## Kopírovanie a premiestňovanie súborov

Priečinky alebo súbory môžeme kedykoľvek kopírovať (vytvoríme kópiu) alebo premiestniť (vystrihnúť; zmeníme umiestnenie). Nad konkrétnou ikonkou (súbor alebo priečinok) pravým tlačidlom zvolíme možnosť Kopírovať alebo Vystrihnúť. Obidve činnosti môžeme aktivovať aj použitím klávesových skratiek (CTRL + C pri kopírovaní, CTRL + X pri premiestňovaní). Postup môže byť nasledovný:

1.) Klikneme raz na konkrétnu ikonu

(2) Pomoc a technická podpora

🖉 Odhlásiť sa 🔟 Vypnúť počita

D Hl'adat

77 Spustiť.

- 2.) Stlačíme CTRL + C (kopírujeme; na obrazovke sa nič nedeje; klávesu CTRL môžeme akokoľvek dlho držať a na klávesu C ťukneme raz)
- 3.) Nájdeme si a prejdeme do konkrétneho priečinka 2x kliknutím na ľavé tlačidlo myši
- 4.) Stlačíme CTRL + V (klávesu CTRL môžeme akokoľvek dlho držať a na klávesu V ťukneme raz)

Microsoft

Windows a to

prostredníctvom

Hl'adat' v ponuke Štart. Vyhľadať

môžeme podľa

rôznych kritérií.

#### Hľadanie súborov a priečinkov

Microsoft Office Word 2007

Adobe Reader 8

Všetky programy

Internet Explore

**Vypnutie PC** 

背 štart

Často krát sa stane, že potrebujeme otvoriť súbor, avšak nevieme, kde sa presne nachádza. Pri hľadaní nám môže pomôcť

Otvorí ol hľadania

Čo chcete hľadať?

Môžete tiež... 일 Hl'adat' na Internete 📝 Zmeniť nastavenie

Dokumenty (textové, tabuľkové, atď.)

Všetky súbory a priečinky Počítače alebo osoby

Pomoc a technická podpora

🔁 Obrázky, hudbu alebo video

# Práca s CD/DVD alebo USB kľúčom

🤌 🧐 😂 🏐 🙆 🔛 🗒 🔯

Pri práci s CD alebo USB kľúčom klikneme na ikonku

jednoducho spustíme cez ponuku Štart. Pri USB kľúči platia rovnaké princípy a pravidlá pri tvorbe súborov a priečinkov ako uvedené vyššie, pri CD/DVD musíme urobiť finálny krok a to napaľovať. USB kľúč nevyťahujeme z PC priamo, v pravej časti na lište klikneme raz na ikonku 🕺 a druhýkrát na hlášku

#### Vypnúť počítač V ponuke Štart vyberieme možnosť. Ak PC z nejakého dôvodu zatuhne (nereaguje na žiadny pohyb myši ani klávesu), tak podržíme približne 5 sekúnd štartovacie tlačidlo na skrinke.

| Tento počítač na                        | pracovnej ploche ale      | ebo               |
|-----------------------------------------|---------------------------|-------------------|
| Tento počítač                           |                           |                   |
| Súbor Úpravy Zobraziť Obľúbené          | položky Nástroje Pomocník |                   |
| 🔇 Dozadu 🕤 🌍 🗸 🎓                        | Hl'adat' 🎼 Priečinky 🛄 🕶  |                   |
| dresa 😼 Tento počítač                   |                           |                   |
| Systém – úlohy 🙁                        | Lokálny disk (C:)         | Lokálny disk (D:) |
| Zobraziť systémové informácie           |                           |                   |
| Pridanie alebo odstránenie<br>programov | Jednotka DVD-RW (E:)      | USB KĽÚČ (F:)     |
| 7 Zmoniť o zebouopio                    |                           |                   |

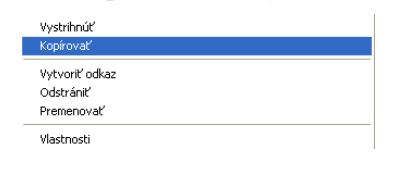

| niektorých alebo všetkých<br>uvedených kritérií. |
|--------------------------------------------------|
| Časť alebo <u>c</u> elý názov súboru:            |
|                                                  |
| Slovo alebo výraz v súbore:                      |
|                                                  |
| Kde hľadať:                                      |
| 🧇 álne pevné disky (C:;D:) 🔽                     |
| Kedy bola vykonaná 🛛 🛞<br>zmena?                 |
| Aká je veľkosť? 🛛 😵                              |
| Rozšírené možnosti 🛛 🛞                           |
| Nasp <u>ä</u> ť <u>H</u> ľadať                   |

ul'adat' na aáldado